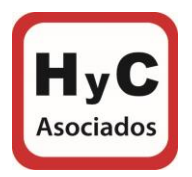

1. Ingresar a la página de Conservador de Bienes Raíces de Santiago <u>https://www.conservador.cl/portal/</u>:

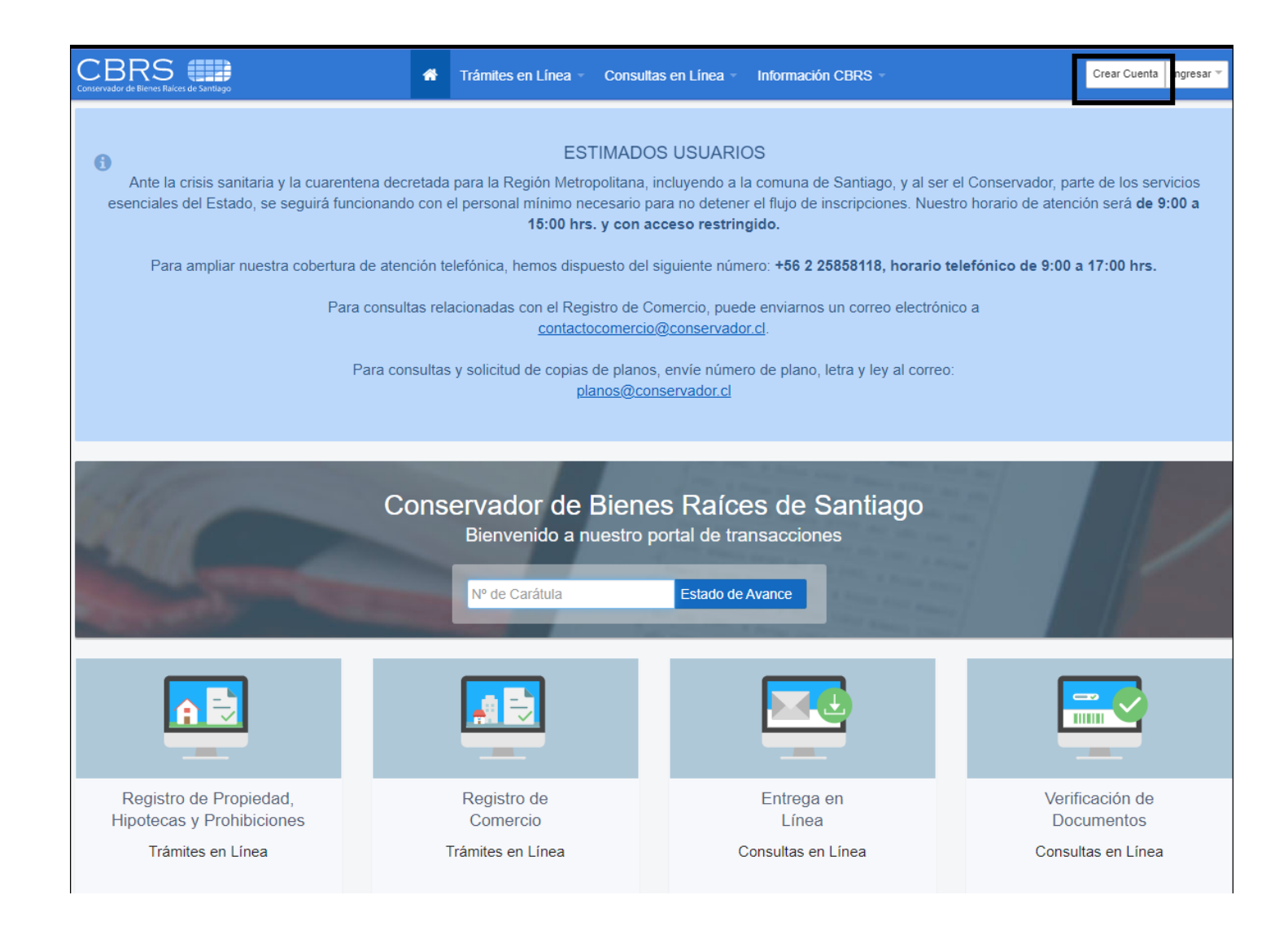

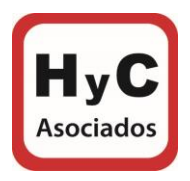

## 2. Ir a "Crear cuenta":

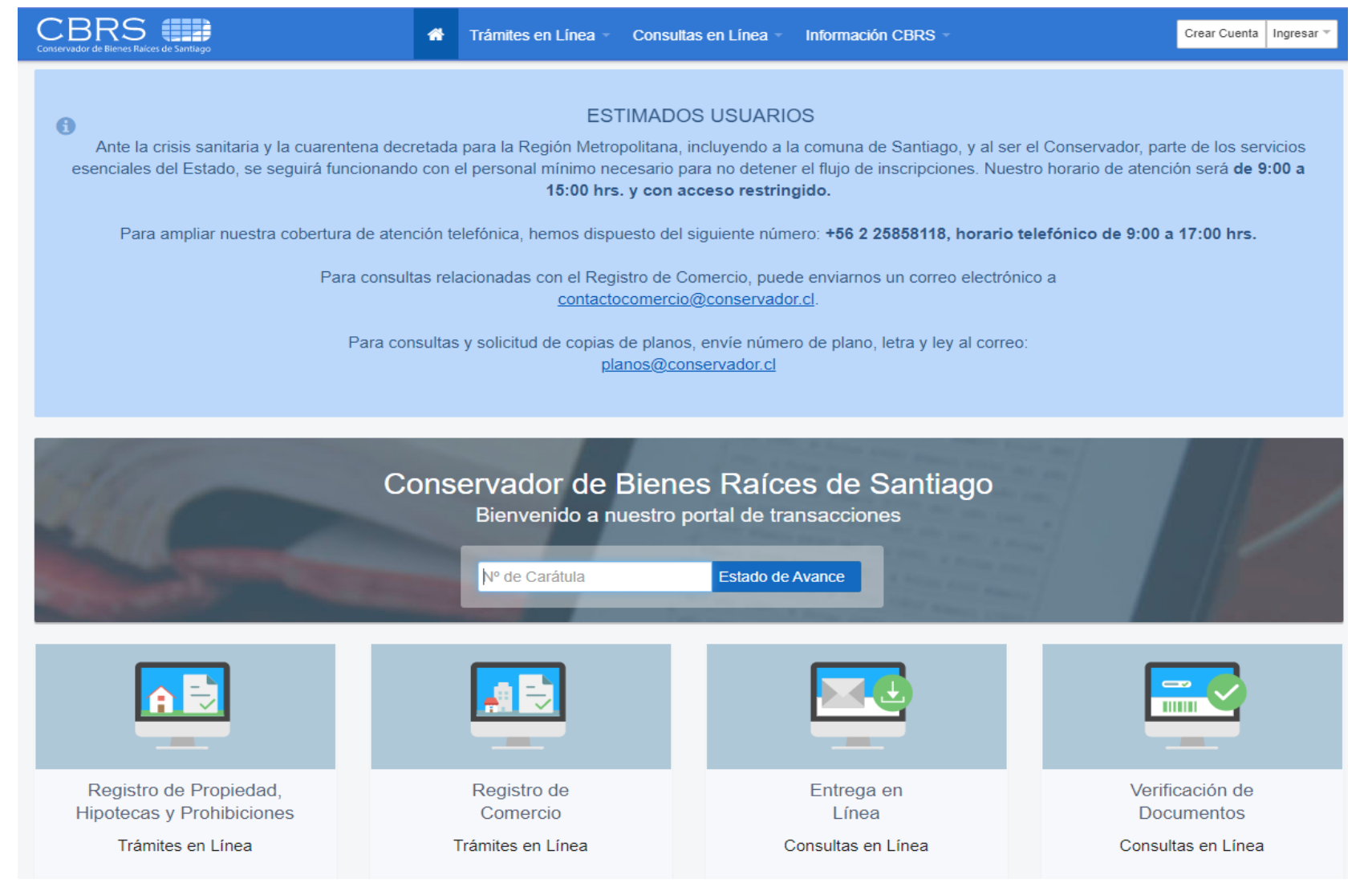

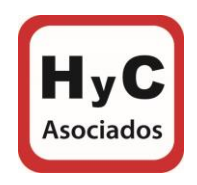

3. Crear cuenta con los datos solicitados, luego hacer click en "No Soy un Robot" y "Crear Cuenta" (en el orden indicado):

|                              | CONSErvador de Bierres Raices de Sentiago             |  |  |  |  |  |
|------------------------------|-------------------------------------------------------|--|--|--|--|--|
| Crear Cuenta                 | ¿Ya estás registrado? Ingresar                        |  |  |  |  |  |
| Campos con (*) deben ser com | npletados obligatoriamente.                           |  |  |  |  |  |
| Datos de acceso              |                                                       |  |  |  |  |  |
| Correo electrónico *         | xxxxxxx@hcpropiedades.cl                              |  |  |  |  |  |
| Confirmación correo *        | xxxxxxxx@hcpropiedades.cl                             |  |  |  |  |  |
| Clave *                      | •••••                                                 |  |  |  |  |  |
|                              | Use al menos 5 caracteres.                            |  |  |  |  |  |
| Confirmar Clave *            | •••••                                                 |  |  |  |  |  |
|                              |                                                       |  |  |  |  |  |
| Datos personales             |                                                       |  |  |  |  |  |
| Nombres *                    | RM HOME                                               |  |  |  |  |  |
| Apellido Paterno *           | SPA                                                   |  |  |  |  |  |
| Apellido Materno *           |                                                       |  |  |  |  |  |
| Rut *                        | 76.487.228-2                                          |  |  |  |  |  |
| Dirección *                  | Av Vitacura 9990, of 302                              |  |  |  |  |  |
| Teléfono Fijo *              | 2 22332530                                            |  |  |  |  |  |
|                              | Ej.: (58-2) 2 5555 555                                |  |  |  |  |  |
| Celular                      | Ei - (00) 42246879                                    |  |  |  |  |  |
|                              | EJ.: (U8) 123400/8                                    |  |  |  |  |  |
|                              |                                                       |  |  |  |  |  |
|                              | Acepta términos y condiciones del sitio               |  |  |  |  |  |
| ⇔                            | No soy un robot reCAPTCHA<br>Privetided - Condisiones |  |  |  |  |  |
|                              | Crear Cuenta                                          |  |  |  |  |  |

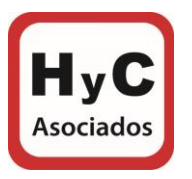

4. Posteriormente recibirás la notificación de que la cuenta ha sido creada, hacer click en "Ir a ingresar":

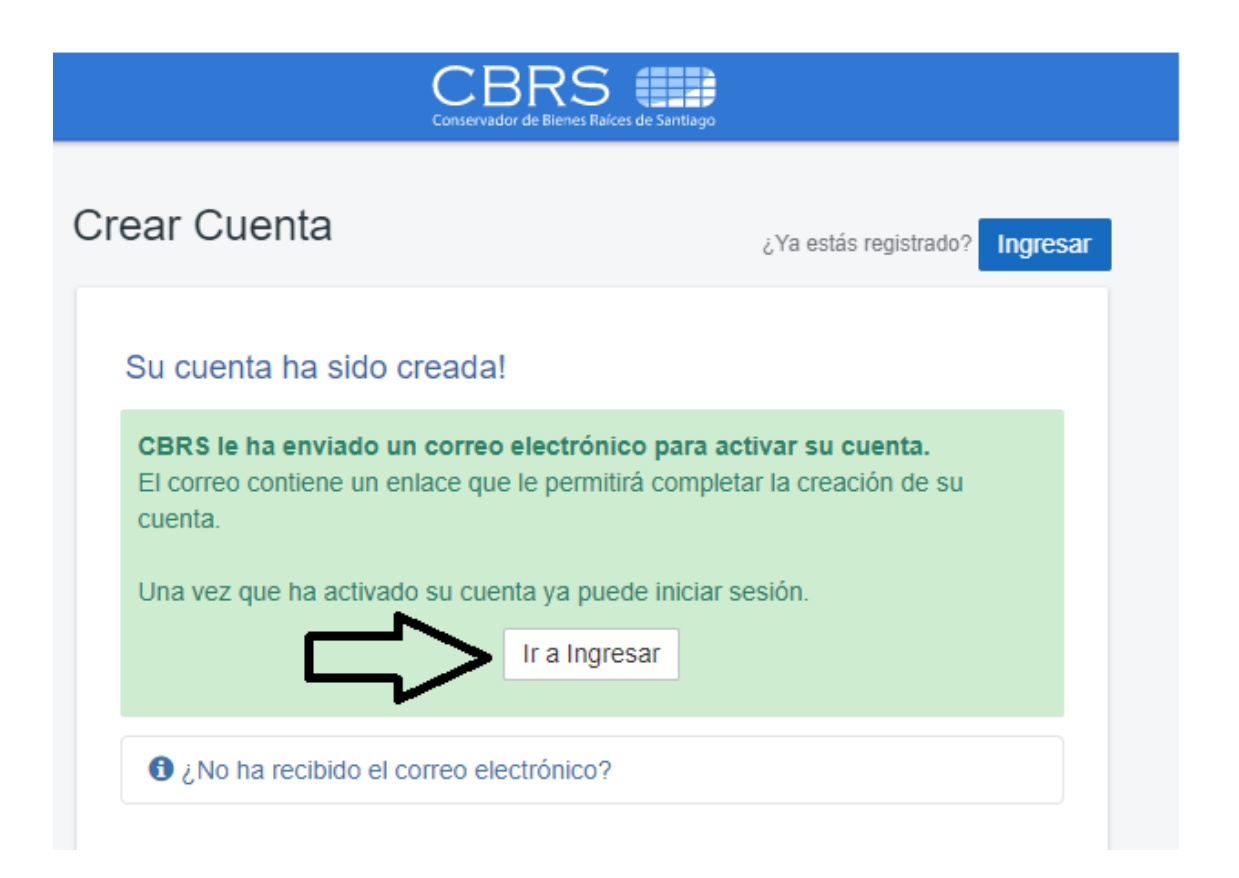

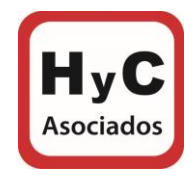

5. Ingresar con correo y clave registrada:

| Conservador de Bienes Raíces de Santiago |
|------------------------------------------|
| Ingresar                                 |
|                                          |
| Correo Electrónico                       |
| xxxxxxx@hcpropiedades.cl                 |
| Clave                                    |
| ••••••                                   |
| Ingresar                                 |
| ¿Olvidaste tu Clave?                     |
| ¿No ha recibido correo de activación?    |
| Crear Cuenta                             |
|                                          |

6. Ir a "Consultas en Línea" y posteriormente a "Sección Planos":

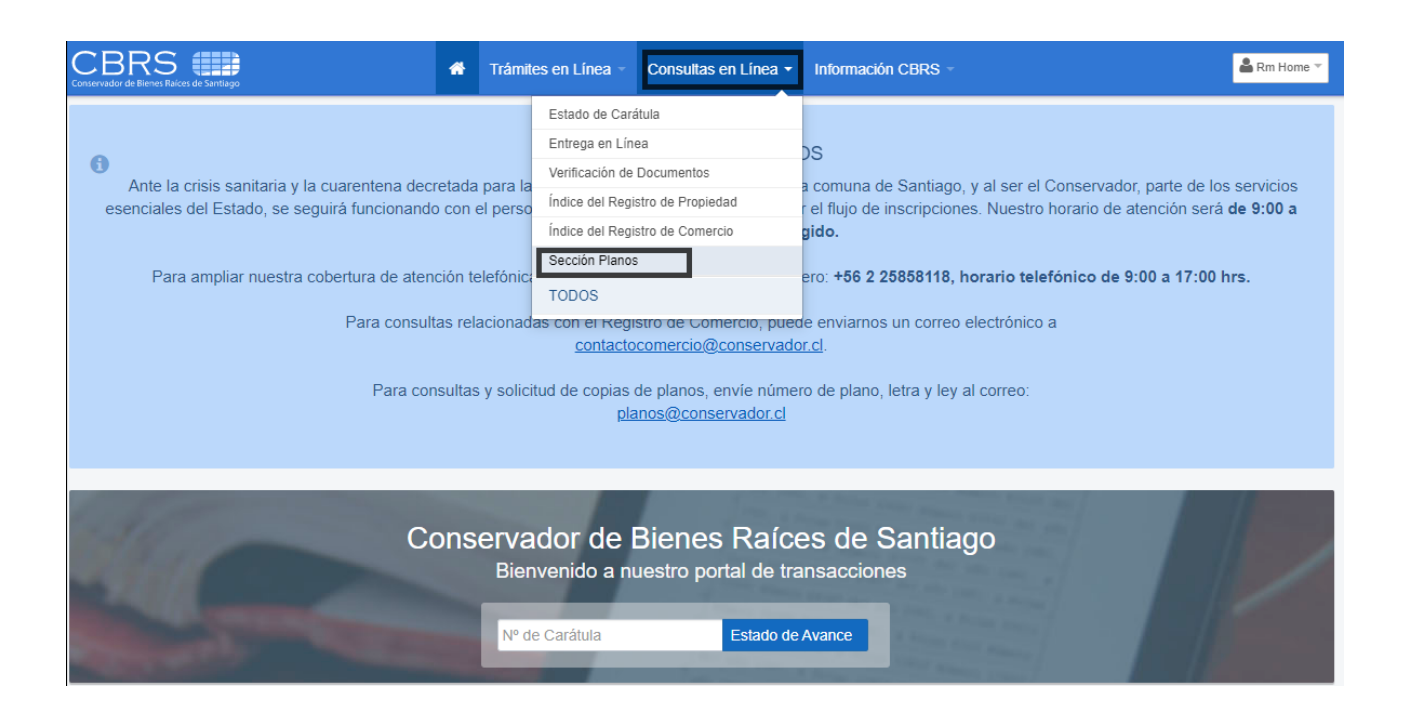

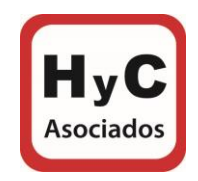

7. Ingresar el número del plano, posteriormente dar click en "Buscar" y se desplazara información de los planos, ya sea de un condominio o de un edificio, por último, hacer click en la lupa:

| BRS                     | de Santiago | *             | Trámites en Línea 👻 | Consultas en Línea - | Información CBRS - |                  |     | 붬 Rm Ho |
|-------------------------|-------------|---------------|---------------------|----------------------|--------------------|------------------|-----|---------|
| Consulta                | s en Línea  | Planos        |                     |                      |                    |                  |     |         |
| scar Pla                | nos         |               |                     |                      |                    |                  |     |         |
| Categoría<br>Ley 19.537 | ~           | Plano<br>2347 |                     | Buscar               |                    |                  |     |         |
| Planos Exi              | stentes     |               |                     | Datos                | Plano              |                  |     |         |
| Número                  | Letra       | Imagen Plano  | Info Plano          | *                    | Plane              | o: 2347 / Letra: |     |         |
| 2347                    |             |               | <                   | Propieta             | io:                | Dirección:       |     |         |
| 2347                    | А           |               | ٩                   |                      | IARIA ALDEBARAN    |                  |     |         |
| 2347                    | В           |               | Q                   | Comuna               | 210                | Tipo Plano:      |     |         |
| 2347                    | С           |               | ٩                   | Santiago             |                    | Sin Tipo         |     |         |
| 2347                    | D           |               | Q                   | -                    |                    |                  |     |         |
| 2347                    | E           |               | Q                   | Inscrip              | ciones             |                  |     |         |
| 2347                    | G           |               | Q                   |                      |                    |                  |     |         |
| 2347                    | н           |               | Q                   | Fojas                | Número             | Año              | Bis | Ve      |
|                         |             |               |                     | 1635                 | 2696               | 2006             | ~   | ٩       |
|                         |             |               |                     | Resolu               | ciones Municipales |                  |     |         |
|                         |             |               |                     | Código               |                    | Año              |     | Ve      |
|                         |             |               |                     | 1521                 |                    | 2006             |     |         |

*"IMPORTANTE: La información del número del plano se encuentra en la copia de Inscripción o Certificado Dominio Vigente."*